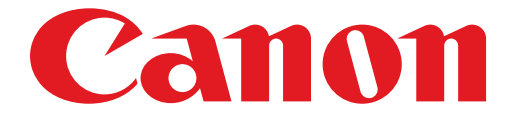

# PIXMA MG5500 series Guide d'installation

## **Guide d'installation**

Ce guide fournit des informations pour configurer une connexion réseau à l'imprimante.

#### Connexion réseau

#### Connexion sans fil

Préparation de la connexion Configuration de l'imprimante Sélection de la procédure de configuration Bouton poussoir Configuration standard WPS Autre configuration (Configuration avancée) Désactiver WEP WPA/WPA2

Saisie de caractères

Dépannage

## **Connexion réseau**

### **Connexion sans fil**

### Préparation de la connexion

#### Avant de configurer une connexion sans fil

Assurez-vous que l'imprimante est sous tension.
 Si la machine est sous tension, le voyant ALIMENTATION (POWER) (A) (blanc) s'allume.

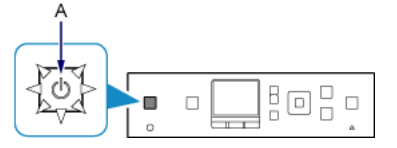

#### Remarques relatives à la connexion sans fil

 Vérifiez que l'ordinateur est connecté au point d'accès (A) (ou au routeur réseau sans fil) auquel vous souhaitez raccorder votre imprimante. Pour plus d'informations sur la procédure de vérification des paramètres, reportez-vous au manuel fourni avec le routeur ou contactez le fabricant.

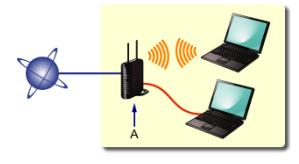

- La configuration, les fonctions de routeur, les procédures de configuration et les paramètres de sécurité du périphérique réseau varient selon l'environnement de votre système. Pour plus d'informations, consultez le manuel de votre périphérique réseau ou contactez le fabricant.
- Vérifiez que votre périphérique prend en charge la norme IEEE802.11n (2,4 GHz), IEEE802.11g ou IEEE802.11b.
- Si votre périphérique est en mode « IEEE802.11n uniquement », WEP ou TKIP ne peut pas être utilisé comme protocole de sécurité. Choisissez un autre protocole de sécurité que WEP et TKIP ou sélectionnez un autre paramètre que « IEEE802.11n uniquement ».
- Pour une utilisation dans un environnement de bureau, consultez votre administrateur de réseau.
- Soyez particulièrement vigilant lorsque vous vous connectez à un réseau qui n'est pas protégé par des mesures de sécurité, car il existe alors un risque de divulgation des données (informations personnelles par exemple) à des tiers.

## 2 Configuration de l'imprimante

1. Appuyez sur le bouton ACCUEIL (A) de l'imprimante.

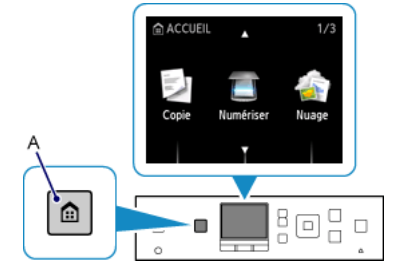

2. Utilisez le bouton 📥 ou 🔻 (A) pour afficher l'icône Réseau sans fil.

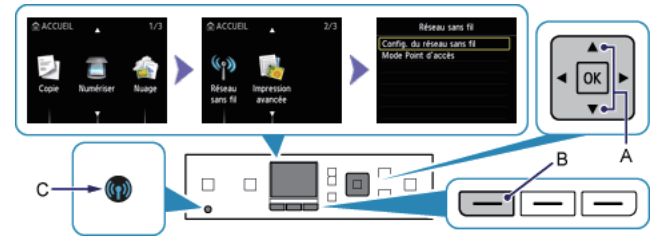

- 3. Appuyez sur le bouton Fonction (Function) à gauche (B).
- 4. Sélectionnez Config. du réseau sans fil, puis appuyez sur le bouton OK.

Le voyant Wi-Fi (bleu) (C) s'allume lorsque la connexion sans fil est activée.

## 3 Sélection de la procédure de configuration

L'imprimante recherche automatiquement les points d'accès compatibles.

\* Si l'écran Bouton poussoir s'affiche sur l'imprimante

Si vous ne savez pas si votre point d'accès ou le routeur prend en charge cette technologie, appuyez sur le bouton Arrêt (Stop).

Pour continuer, accédez à l'écran de Configuration standard.

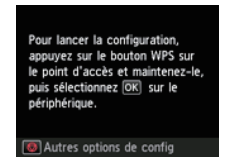

Bouton poussoir  $\rightarrow$  **4**-A

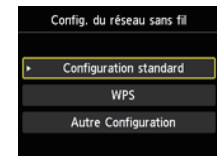

Sélectionnez ci-dessous la méthode de connexion appropriée à votre cas.

- Configuration standard → ④-B
   Saisissez le mot de passe réseau pour vous connecter au point d'accès.
- WPS → ④-C
   Connexion à un point d'accès compatible WPS
- Autre configuration (Configuration avancée) → ④-D Connexion au réseau en entrant les paramètres du point d'accès directement sur l'imprimante

Lorsque vous utilisez les clés WEP 2, 3 ou 4, sélectionnez Configuration avancée.

## **O-A Bouton poussoir**

## Onnexion par WPS

1. Appuyez sur le bouton WPS sur le point d'accès et maintenez-le enfoncé. Pour plus d'informations sur l'utilisation du bouton WPS, reportez-vous au manuel du point d'accès.

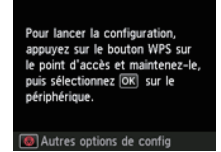

- Appuyez sur le bouton OK de l'imprimante dans un délai de 2 minutes. Le voyant Wi-Fi (bleu) de l'imprimante clignote pendant la recherche d'un point d'accès ou pendant le processus de connexion.
- 3. Lorsque l'écran de gauche apparaît, appuyez sur le bouton OK.

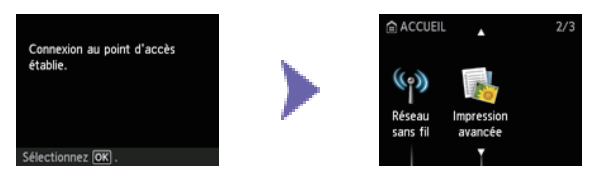

## **O-B** Configuration standard

### Onnexion via la Configuration standard

1. Sélectionnez Configuration standard.

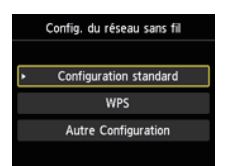

- 2. Appuyez sur le bouton OK.
- 3. Sélectionnez votre point d'accès, puis appuyez sur le bouton OK.

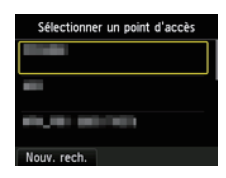

4. L'un des écrans ci-dessous sera affiché sur l'imprimante.

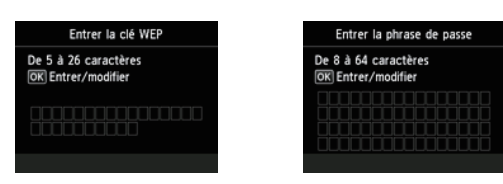

- 5. Appuyez sur le bouton OK.
- 6. Entrez le mot de passe réseau (clé WEP ou phrase de passe). La saisie de caractères est sensible à la casse.

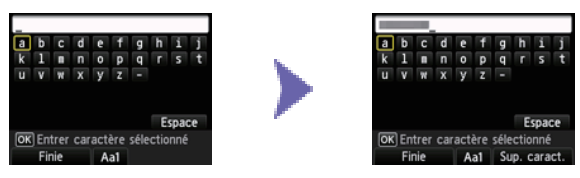

- 7. Appuyez sur le bouton Fonction de gauche.
- 8. Assurez-vous que le mot de passe réseau est correct. La saisie de caractères est sensible à la casse.

| Entrer la clé WEP                          |
|--------------------------------------------|
| De 5 à 26 caractères<br>OK Entrer/modifier |
|                                            |
| Term. config.                              |

9. Appuyez sur le bouton Fonction de gauche.

10.Lorsque l'écran de gauche apparaît, appuyez sur le bouton OK.

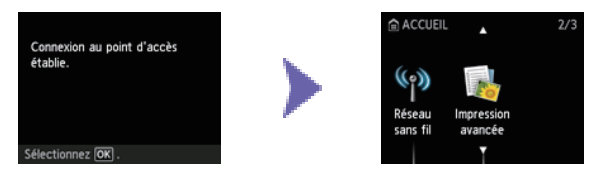

## **O-C WPS**

## Onnexion par WPS

1. Sélectionnez WPS.

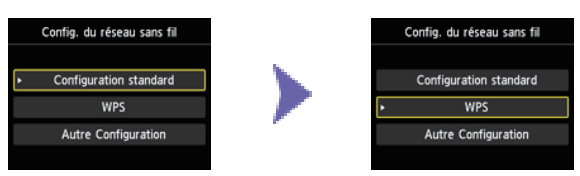

- 2. Appuyez sur le bouton OK.
- 3. Sélectionnez Bouton poussoir.

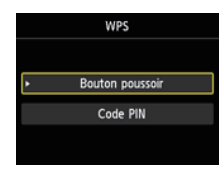

- 4. Appuyez sur le bouton OK.
- 5. Appuyez sur le bouton OK.

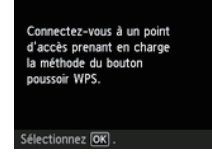

6. Appuyez sur le bouton WPS sur le point d'accès et maintenez-le enfoncé. Pour plus d'informations sur l'utilisation du bouton WPS, reportez-vous au manuel du point d'accès.

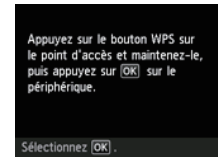

- Appuyez sur le bouton OK de l'imprimante dans un délai de 2 minutes. Le voyant Wi-Fi (bleu) de l'imprimante clignote pendant la recherche d'un point d'accès ou pendant le processus de connexion.
- 8. Lorsque l'écran de gauche apparaît, appuyez sur le bouton OK.

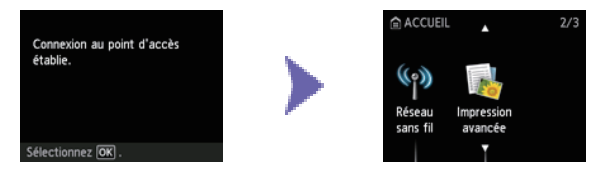

## **O-D** Autre configuration (Configuration avancée)

## Onnexion via la Configuration avancée

1. Sélectionnez Autre Configuration.

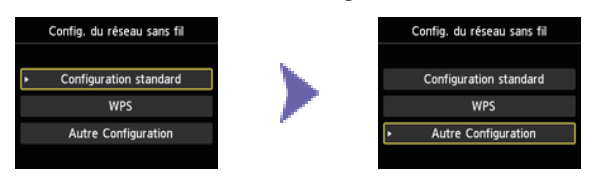

- 2. Appuyez sur le bouton OK.
- 3. Sélectionnez Configuration avancée.

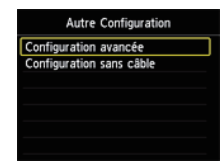

- 4. Appuyez sur le bouton OK.
- 5. Sélectionnez votre point d'accès, puis appuyez sur le bouton OK.

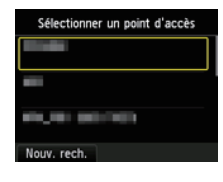

6. Sélectionnez le protocole de sécurité utilisé par le point d'accès, puis appuyez sur le bouton OK.

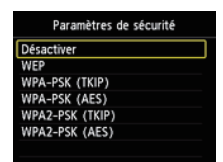

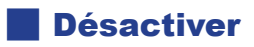

7. Lorsque l'écran de gauche apparaît, appuyez sur le bouton OK.

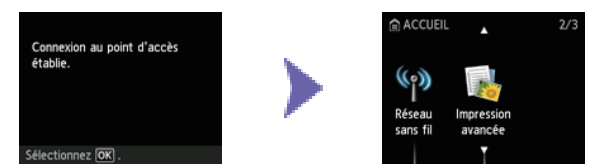

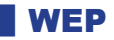

7. Sélectionnez la clé WEP à utiliser.

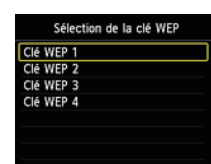

8. Appuyez sur le bouton OK.

9. Appuyez sur le bouton OK.

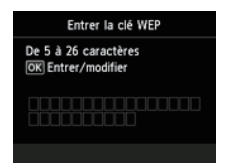

10.Entrez la clé WEP.

La saisie de caractères est sensible à la casse.

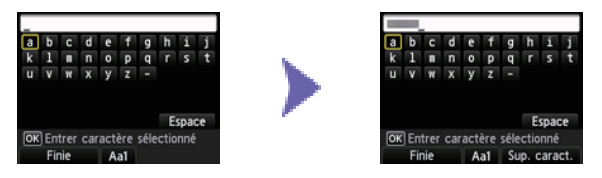

11. Appuyez sur le bouton Fonction de gauche.

12.Assurez-vous que la clé WEP est correcte.

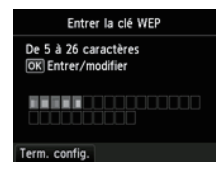

13. Appuyez sur le bouton Fonction de gauche.

14.Lorsque l'écran de gauche apparaît, appuyez sur le bouton OK.

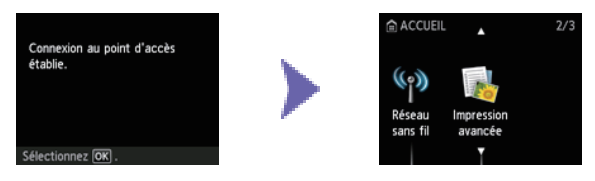

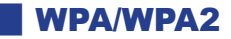

7. Appuyez sur le bouton OK.

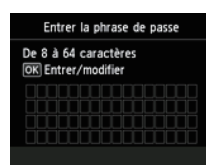

- 8. Entrez la phrase de passe.
  - La saisie de caractères est sensible à la casse.

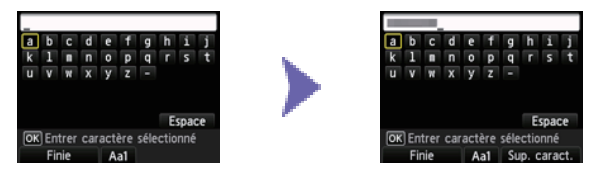

- 9. Appuyez sur le bouton Fonction de gauche.
- 10.Assurez-vous que la phrase de passe est correcte.

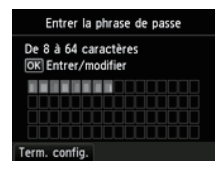

- 11. Appuyez sur le bouton Fonction de gauche.
- 12.Lorsque l'écran de gauche apparaît, appuyez sur le bouton OK.

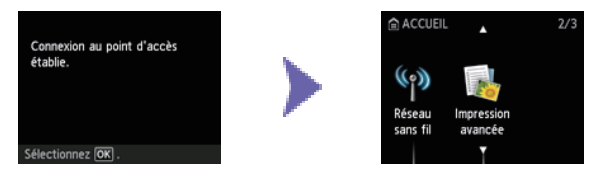

## Saisie de caractères

Vous pouvez entrer les caractères souhaités une fois que le clavier apparaît sur l'imprimante. Suivez la procédure ci-dessous.

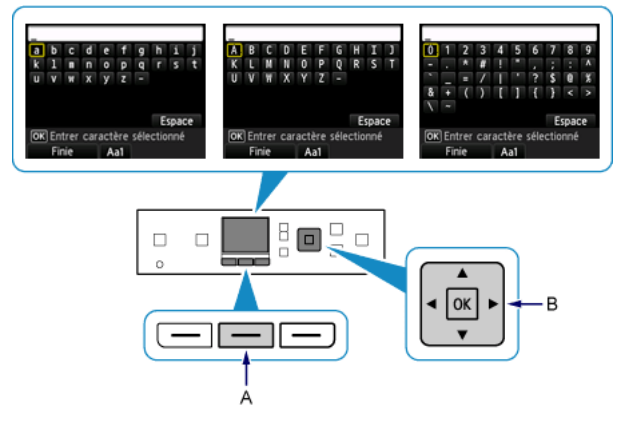

1. Vous pouvez entrer les caractères souhaités une fois que le clavier apparaît sur l'écran LCD de l'imprimante.

La saisie du mot de passe étant sensible à la casse, appuyez sur le bouton Fonction (Function) au centre (A) pour basculer entre les modes minuscules, majuscules et numérique.

- 2. Utilisez les boutons **A V (**B) pour sélectionner un caractère du clavier, puis appuyez sur le bouton OK pour le sélectionner et passer au caractère suivant.
- 3. Répétez les étapes 1 et 2 pour saisir d'autres caractères.

#### Dépannage

### **Configuration standard**

#### Le point d'accès cible n'est pas détecté

- Le périphérique réseau (routeur, etc.) est-il sous tension ? Si le périphérique réseau est déjà sous tension, éteignez-le, puis remettez-le sous tension.
- Vérifiez le nom du point d'accès/le nom du réseau et le mot de passe réseau de votre point d'accès ou du routeur.
- · L'ordinateur et le périphérique réseau sont-ils configurés ?
- Le point d'accès et l'imprimante sont-ils installés dans un espace ouvert où les communications sans fil sont possibles ?

• Le point d'accès fonctionne-t-il selon la norme IEEE802.11n (2,4 GHz), IEEE802.11g ou IEEE802.11b ? Après avoir vérifié les données ci-dessus, appuyez sur le bouton Fonction de gauche (A) de l'imprimante de façon à chercher une nouvelle fois le point d'accès.

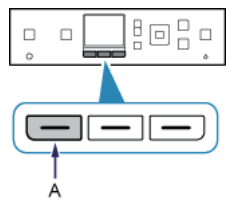

#### Si le problème persiste, l'erreur peut avoir une autre origine. Consultez également les rubriques suivantes :

- Si la diffusion SSID (connexion via un SSID quelconque "ANY", etc.) est désactivée ou si le mode furtif est activé sur le point d'accès, activez la diffusion SSID (connexion via un SSID quelconque "ANY", etc.) ou désactivez le mode furtif, puis appuyez sur le bouton Fonction de gauche de l'imprimante pour rechercher une nouvelle fois le point d'accès.
- Sélectionnez Entrer directement le nom du point d'accès. dans l'écran Sélectionner un point d'accès. connexion sans fil du point d'accès.
- Si le point d'accès utilise le protocole de sécurité WPA/WPA2 Enterprise (norme de cryptage), changez de protocole et reconfigurez les paramètres de la connexion sans fil. Le protocole WPA/WPA2 Enterprise n'est pas pris en charge sur cette imprimante.
- Pour plus de détails sur la procédure à suivre pour modifier le protocole de sécurité (norme de cryptage) du point d'accès, reportez-vous au manuel du point d'accès ou contactez le fabricant.

#### Plusieurs points d'accès portent le même nom. Voulez-vous utiliser plusieurs points d'accès ?

Ce message s'affiche lorsque plusieurs points d'accès de même nom sont détectés.

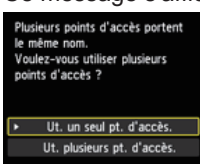

Si vous ne possédez qu'un seul point d'accès :

Sélectionnez Ut. un seul pt. d'accès., puis appuyez sur le bouton OK. Sélectionnez l'adresse MAC du point d'accès cible sur l'écran affiché, puis appuyez sur le bouton OK.

| Plusieurs points d'accès portent<br>le même nom,<br>Voulez-vous utiliser plusieurs<br>points d'accès ? | Sélectionner adresse MAC |
|----------------------------------------------------------------------------------------------------|--------------------------|
|                                                                                                    | 30X:30X:30X:30X:30X:30X  |
|                                                                                                    | XX:XX:XX:XX:XX:XX        |
|                                                                                                    | XX:XX:XX:XX:XX:XX        |
|                                                                                                    | 305:305:305:305:305:305  |
| <ul> <li>Ut. un seul pt. d'accès.</li> </ul>                                                           |                          |
| Ut. plusieurs pt. d'accès.                                                                             |                          |

Pour plus de détails sur la vérification de l'adresse MAC du point d'accès, reportez-vous au manuel du point d'accès ou contactez le fabricant.

Si vous utilisez plusieurs points d'accès : Sélectionnez Ut. plusieurs pt. d'accès., puis appuyez sur le bouton OK.

Plusieurs points d'accès portent le même nom. Voulez-vous utiliser plusieurs points d'accès ? Ut. un seul pt. d'accès. Ut. plusieurs pt. d'accès.

#### Un point d'accès inconnu s'affiche

Des points d'accès situés à proximité peuvent aussi être détectés.

#### Le nom du point d'accès ne s'affiche pas correctement

Les noms des points d'accès comportant des caractères à deux octets ne s'affichent pas correctement, mais peuvent néanmoins être sélectionnés.

#### Le nom du point d'accès ne s'affiche pas automatiquement

Reportez-vous au manuel du point d'accès ou contactez le fabricant.

#### Le mot de passe réseau ne s'affiche pas automatiquement

Reportez-vous au manuel du point d'accès ou contactez le fabricant.

### WEP

#### Echec de la connexion au point d'accès.

Vérifiez que la clé WEP entrée pour le point d'accès est correcte. Par ailleurs, lorsque vous utilisez la clé WEP numérotée 2, 3 ou 4 du point d'accès, définissez celui-ci de façon à utiliser la clé WEP numéro 1, ou sélectionnez une clé WEP en entrant directement les paramètres de la connexion sans fil de l'imprimante.

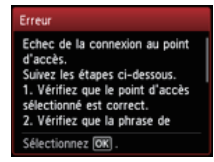

Pour plus de détails sur la procédure de modification de la clé WEP du point d'accès, reportez-vous au manuel du point d'accès ou contactez le fabricant.

#### Si le problème persiste, l'erreur peut avoir une autre origine. Consultez également les rubriques suivantes :

- · Si la fonction DHCP du point d'accès est inactive, activez la fonction DHCP et configurez à nouveau les paramètres de la connexion sans fil.
- · Pour plus de détails sur la vérification ou la modification des paramètres du point d'accès, reportez-vous au manuel du point d'accès ou contactez le fabricant.
- · Si vous utilisez un point d'accès qui génère automatiquement des clés WEP, vérifiez la clé WEP (valeur hexadécimale) créée automatiquement sur le point d'accès, puis entrez-la sur l'imprimante.
- · Pour plus de détails sur la vérification des caractéristiques du point d'accès, reportez-vous au manuel du point d'accès ou contactez le fabricant.

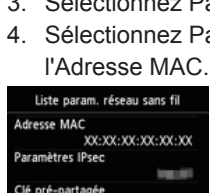

Si le filtrage des adresses MAC est activé sur le point d'accès, modifiez les paramètres afin que l'adresse MAC de l'imprimante soit acceptée.

Suivez la procédure ci-dessous pour vérifier l'adresse MAC de l'imprimante.

1. Appuyez sur le bouton ACCUEIL.

Liste param. réseau sans fil

- 2. Affichez Config., puis appuyez sur le bouton Fonction de droite.
- 3. Sélectionnez Paramètres périphérique, puis appuyez sur le bouton OK.
- 4. Sélectionnez Paramètres réseau > Confirmer les paramètres réseau > Liste param. réseau sans fil afin de vérifier

| Liste param. réseau sans fil |  |  |
|------------------------------|--|--|
| Adresse MAC                  |  |  |
| XX:XX:XX:XX:XX:XX:XX         |  |  |
| Paramètres IPsec             |  |  |
|                              |  |  |
| Clé pré-partagée             |  |  |
|                              |  |  |
| Nom de l'imprimante          |  |  |

Pour plus de détails sur la modification des paramètres du point d'accès, reportez-vous au manuel du point d'accès ou contactez le fabricant.

#### Pour procéder à une nouvelle configuration standard

1. Appuyez sur le bouton ACCUEIL (A).

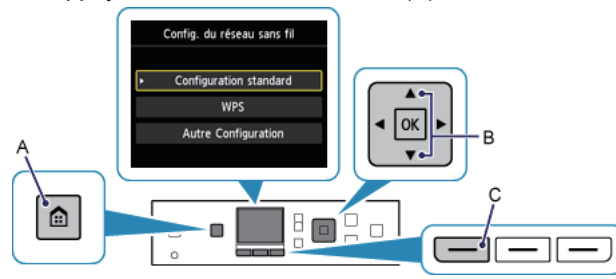

- 2. Utilisez le bouton 📥 ou 🖤 (B) pour afficher Réseau sans fil, puis appuyez sur le bouton Fonction (Function) de gauche (C).
- 3. Sélectionnez Config. du réseau sans fil, puis appuyez sur le bouton OK.

## WPA/WPA2

#### Echec de la connexion au point d'accès.

Vérifiez que la phrase de passe entrée pour le point d'accès est correcte.

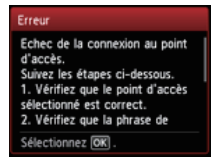

#### Si le problème persiste, l'erreur peut avoir une autre origine. Consultez également les rubriques suivantes :

- Si la fonction DHCP du point d'accès est inactive, activez la fonction DHCP et configurez à nouveau les paramètres de la connexion sans fil.
- Pour plus de détails sur la vérification ou la modification des paramètres du point d'accès, reportez-vous au manuel du point d'accès ou contactez le fabricant.

#### Liste param. réseau sans fil

Si le filtrage des adresses MAC est activé sur le point d'accès, modifiez les paramètres afin que l'adresse MAC de l'imprimante soit acceptée.

Suivez la procédure ci-dessous pour vérifier l'adresse MAC de l'imprimante.

- 1. Appuyez sur le bouton ACCUEIL.
- 2. Affichez Config., puis appuyez sur le bouton Fonction de droite.
- 3. Sélectionnez Paramètres périphérique, puis appuyez sur le bouton OK.
- Sélectionnez Paramètres réseau > Confirmer les paramètres réseau > Liste param. réseau sans fil afin de vérifier l'Adresse MAC.

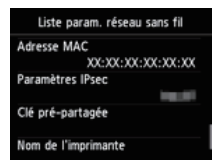

Pour plus de détails sur la modification des paramètres du point d'accès, reportez-vous au manuel du point d'accès ou contactez le fabricant.

#### Si le problème persiste, l'erreur peut avoir une autre origine. Consultez également les rubriques suivantes :

- Si le point d'accès est configuré pour communiquer selon la norme IEEE802.11n uniquement et que le cryptage est défini sur TKIP, choisissez un cryptage autre que TKIP ou un protocole de transmission autre que IEEE802.11n, puis configurez à nouveau les paramètres de la connexion sans fil.
- Si le cryptage est défini sur TKIP, il n'est pas possible d'utiliser IEEE802.11n comme protocole de transmission.
- Pour plus de détails sur la modification des paramètres du point d'accès, reportez-vous au manuel du point d'accès ou contactez le fabricant.

#### Pour procéder à une nouvelle configuration standard

1. Appuyez sur le bouton ACCUEIL (A).

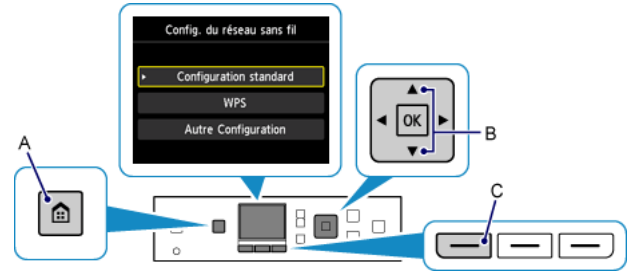

- 2. Utilisez le bouton ▲ ou ▼ (B) pour afficher Réseau sans fil, puis appuyez sur le bouton Fonction (Function) de gauche (C).
- 3. Sélectionnez Config. du réseau sans fil, puis appuyez sur le bouton OK.

#### Connexion impossible. Des tentatives de connexion sont effectuées simultanément à partir de plusieurs points d'accès.

Cet écran s'affiche lorsque des tentatives de connexion sont effectuées à partir de plusieurs points d'accès simultanément. Attendez un moment, puis configurez à nouveau les paramètres WPS. Appuyez sur le bouton WPS sur un seul point d'accès.

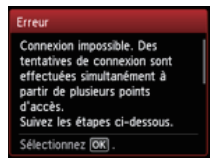

#### Echec de la connexion.

Cet écran apparaît en cas d'erreur.

Vérifiez les paramètres du point d'accès, puis configurez à nouveau les paramètres WPS.

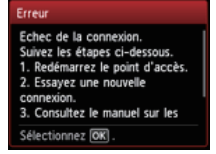

Pour plus de détails sur la vérification des paramètres du point d'accès, reportez-vous au manuel du point d'accès ou contactez le fabricant.

#### Erreur de délai d'attente.

Cet écran apparaît lorsque la configuration WPS n'a pas été exécutée dans un délai spécifique.

• Le périphérique réseau (routeur, etc.) est-il sous tension ? Si le périphérique réseau est déjà sous tension, éteignez-le, puis remettez-le sous tension.

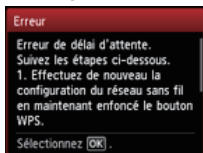

#### WPS

## **Configuration avancée**

#### Le point d'accès cible n'est pas détecté

- Le périphérique réseau (routeur, etc.) est-il sous tension ? Si le périphérique réseau est déjà sous tension, éteignez-le, puis remettez-le sous tension.
- Vérifiez le nom du point d'accès/le nom du réseau et le mot de passe réseau de votre point d'accès ou du routeur.
- L'ordinateur et le périphérique réseau sont-ils configurés ?
- Le point d'accès et l'imprimante sont-ils installés dans un espace ouvert où les communications sans fil sont possibles ?
- Le point d'accès fonctionne-t-il selon la norme IEEE802.11n (2,4 GHz), IEEE802.11g ou IEEE802.11b ?

Après avoir vérifié les données ci-dessus, appuyez sur le bouton Fonction de gauche (A) de l'imprimante de façon à chercher une nouvelle fois le point d'accès.

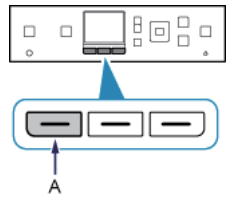

#### Si le problème persiste, l'erreur peut avoir une autre origine. Consultez également les rubriques suivantes :

- Si la diffusion SSID (connexion via un SSID quelconque "ANY", etc.) est désactivée ou si le mode furtif est activé sur le point d'accès, activez la diffusion SSID (connexion via un SSID quelconque "ANY", etc.) ou désactivez le mode furtif, puis appuyez sur le bouton Fonction de gauche de l'imprimante pour rechercher une nouvelle fois le point d'accès.
- Sélectionnez Entrer directement le nom du point d'accès. dans l'écran Sélectionner un point d'accès. connexion sans fil du point d'accès.
- Si le point d'accès utilise le protocole de sécurité WPA/WPA2 Enterprise (norme de cryptage), changez de protocole et reconfigurez les paramètres de la connexion sans fil. Le protocole WPA/WPA2 Enterprise n'est pas pris en charge sur cette imprimante.
- Pour plus de détails sur la procédure à suivre pour modifier le protocole de sécurité (norme de cryptage) du point d'accès, reportez-vous au manuel du point d'accès ou contactez le fabricant.

#### Plusieurs points d'accès portent le même nom. Voulez-vous utiliser plusieurs points d'accès ?

Ce message s'affiche lorsque plusieurs points d'accès de même nom sont détectés.

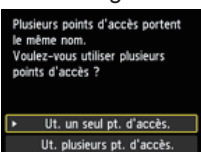

Si vous ne possédez qu'un seul point d'accès :

Sélectionnez Ut. un seul pt. d'accès., puis appuyez sur le bouton OK. Sélectionnez l'adresse MAC du point d'accès cible sur l'écran affiché, puis appuyez sur le bouton OK.

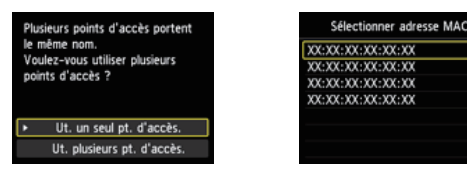

Pour plus de détails sur la vérification de l'adresse MAC du point d'accès, reportez-vous au manuel du point d'accès ou contactez le fabricant.

Si vous utilisez plusieurs points d'accès : Sélectionnez Ut. plusieurs pt. d'accès., puis appuyez sur le bouton OK.

Plusieurs points d'accès portent le même nom. Voulez-vous utiliser plusieurs points d'accès ? Ut. un seul pt. d'accès. Ut. plusieurs pt. d'accès.

#### Un point d'accès inconnu s'affiche

Des points d'accès situés à proximité peuvent aussi être détectés.

#### Le nom du point d'accès ne s'affiche pas correctement

Les noms des points d'accès comportant des caractères à deux octets ne s'affichent pas correctement, mais peuvent néanmoins être sélectionnés.

#### Le nom du point d'accès ne s'affiche pas automatiquement

Reportez-vous au manuel du point d'accès ou contactez le fabricant.

## Désactiver

#### Echec de la connexion au point d'accès.

• Le périphérique réseau (routeur, etc.) est-il sous tension ? Si le périphérique réseau est déjà sous tension, éteignez-le, puis remettez-le sous tension.

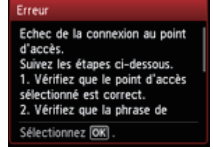

#### La clé WEP ne s'affiche pas automatiquement

Reportez-vous au manuel du point d'accès ou contactez le fabricant.

#### Echec de la connexion au point d'accès.

Vérifiez que la clé WEP entrée pour le point d'accès est correcte. Par ailleurs, lorsque vous utilisez la clé WEP numérotée 2, 3 ou 4 du point d'accès, définissez celui-ci de façon à utiliser la clé WEP numéro 1, ou sélectionnez une clé WEP en entrant directement les paramètres de la connexion sans fil de l'imprimante.

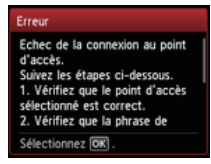

Pour plus de détails sur la procédure de modification de la clé WEP du point d'accès, reportez-vous au manuel du point d'accès ou contactez le fabricant.

#### Si le problème persiste, l'erreur peut avoir une autre origine. Consultez également les rubriques suivantes :

- Si la fonction DHCP du point d'accès est inactive, activez la fonction DHCP et configurez à nouveau les paramètres de la connexion sans fil.
- Pour plus de détails sur la vérification ou la modification des paramètres du point d'accès, reportez-vous au manuel du point d'accès ou contactez le fabricant.
- Si vous utilisez un point d'accès qui génère automatiquement des clés WEP, vérifiez la clé WEP (valeur hexadécimale) créée automatiquement sur le point d'accès, puis entrez-la sur l'imprimante.
- Pour plus de détails sur la vérification des caractéristiques du point d'accès, reportez-vous au manuel du point d'accès ou contactez le fabricant.

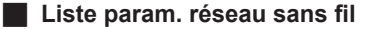

Si le filtrage des adresses MAC est activé sur le point d'accès, modifiez les paramètres afin que l'adresse MAC de l'imprimante soit acceptée.

Suivez la procédure ci-dessous pour vérifier l'adresse MAC de l'imprimante.

- 1. Appuyez sur le bouton ACCUEIL.
- 2. Affichez Config., puis appuyez sur le bouton Fonction de droite.
- 3. Sélectionnez Paramètres périphérique, puis appuyez sur le bouton OK.
- Sélectionnez Paramètres réseau > Confirmer les paramètres réseau > Liste param. réseau sans fil afin de vérifier l'Adresse MAC.

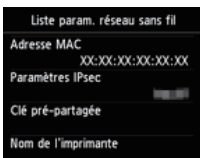

Pour plus de détails sur la modification des paramètres du point d'accès, reportez-vous au manuel du point d'accès ou contactez le fabricant.

#### Le périphérique ne peut pas se connecter au réseau si :

Si la fonction DHCP du point d'accès est inactif, activez la fonction DHCP ou spécifiez l'adresse IP (IPv4 uniquement) de l'imprimante et configurez à nouveau les paramètres de la connexion sans fil. Assurez-vous par ailleurs que la clé WEP sélectionnée et que la clé WEP saisie sont correctes.

Pour plus de détails sur la vérification ou la modification des paramètres du point d'accès, reportez-vous au manuel du point d'accès ou contactez le fabricant.

Pour spécifier l'adresse IP de l'imprimante, suivez la procédure ci-dessous.

- 1. Affichez Config. dans l'écran ACCUEIL, puis appuyez sur le bouton Fonction de droite.
- 2. Sélectionnez Paramètres périphérique, puis appuyez sur le bouton OK.
- 3. Sélectionnez Paramètres réseau, puis appuyez sur le bouton OK.
- 4. Sélectionnez Autre Configuration, puis appuyez sur le bouton OK.
- 5. Sélectionnez Paramètres TCP/IP, puis appuyez sur le bouton OK.
- 6. Sélectionnez IPv4, puis appuyez sur le bouton OK.
- 7. Sélectionnez Oui, puis appuyez sur le bouton OK.
- 8. Sélectionnez Adresse IP, puis appuyez sur le bouton OK.
- 9. Sélectionnez Configuration manuelle, puis appuyez sur le bouton OK.

Suivez les instructions à l'écran pour poursuivre le paramétrage.

Lorsque la configuration est terminée, appuyez sur le bouton ACCUEIL.

#### Pour procéder à une nouvelle configuration avancée

1. Appuyez sur le bouton ACCUEIL (A).

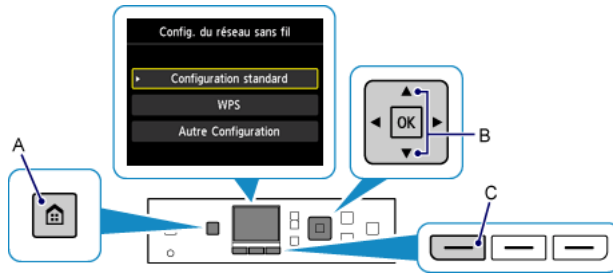

- 2. Utilisez le bouton ▲ ou ▼ (B) pour afficher Réseau sans fil, puis appuyez sur le bouton Fonction (Function) de gauche (C).
- 3. Sélectionnez Config. du réseau sans fil, puis appuyez sur le bouton OK.

## WPA/WPA2

#### La phrase de passe ne s'affiche pas automatiquement

Reportez-vous au manuel du point d'accès ou contactez le fabricant.

#### Echec de la connexion au point d'accès.

Vérifiez que la phrase de passe entrée pour le point d'accès est correcte.

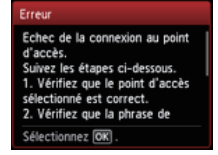

#### Si le problème persiste, l'erreur peut avoir une autre origine. Consultez également les rubriques suivantes :

- Si la fonction DHCP du point d'accès est inactive, activez la fonction DHCP et configurez à nouveau les paramètres de la connexion sans fil.
- Pour plus de détails sur la vérification ou la modification des paramètres du point d'accès, reportez-vous au manuel du point d'accès ou contactez le fabricant.

#### Liste param. réseau sans fil

Si le filtrage des adresses MAC est activé sur le point d'accès, modifiez les paramètres afin que l'adresse MAC de l'imprimante soit acceptée.

- Suivez la procédure ci-dessous pour vérifier l'adresse MAC de l'imprimante.
- 1. Appuyez sur le bouton ACCUEIL.
- 2. Affichez Config., puis appuyez sur le bouton Fonction de droite.
- 3. Sélectionnez Paramètres périphérique, puis appuyez sur le bouton OK.
- Sélectionnez Paramètres réseau > Confirmer les paramètres réseau > Liste param. réseau sans fil afin de vérifier l'Adresse MAC.

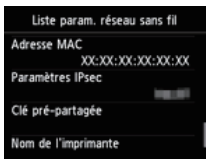

Pour plus de détails sur la modification des paramètres du point d'accès, reportez-vous au manuel du point d'accès ou contactez le fabricant.

#### Si le problème persiste, l'erreur peut avoir une autre origine. Consultez également les rubriques suivantes :

- Si le point d'accès est configuré pour communiquer selon la norme IEEE802.11n uniquement et que la norme de cryptage est définie sur TKIP, choisissez une norme de cryptage autre que TKIP ou un protocole de transmission autre que IEEE802.11n, puis configurez à nouveau la connexion sans fil.
- Si la norme de cryptage est définie sur TKIP, il n'est pas possible d'utiliser IEEE802.11n comme protocole de transmission.
- Pour plus de détails sur la modification des paramètres du point d'accès, reportez-vous au manuel du point d'accès ou contactez le fabricant.

#### Pour procéder à une nouvelle configuration avancée

1. Appuyez sur le bouton ACCUEIL (A).

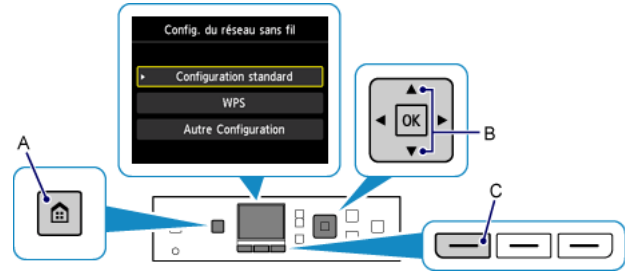

- 2. Utilisez le bouton ▲ ou ▼ (B) pour afficher Réseau sans fil, puis appuyez sur le bouton Fonction (Function) de gauche (C).
- 3. Sélectionnez Config. du réseau sans fil, puis appuyez sur le bouton OK.